## 第三届"互联网+"大赛报名教程

(by 北京工业大学创新创业联盟 微信号: bjutchuang)

一、网站注册: 登录 http://cy.ncss.org.cn/

ļ

别管下面的大动图,直接点右上角"注册"

| 全国大学生创业服务网<br>cy.ncss.org.cn | 首页 | 投融资 🗸 |  | 登录   注册 |
|------------------------------|----|-------|--|---------|
|                              |    |       |  |         |

请用自己的用手机号注册….(此处略过)

| 用户注册             |         |                  |            |
|------------------|---------|------------------|------------|
| 请输入11位手机号码       |         | 已有账号?<br>立即登录 () |            |
| 密码长度为6-14个字符、数字和 | 1字母的组合  |                  | 7∎<br>\$2≩ |
| 图片验证码            | D144    |                  |            |
| 短信验证码            | 获取短信验证码 | 扫描关注创 微信公众号注     | 业网<br>:册报名 |
| ☑ 接受《全国大学生创业服务   | 网用户协议》  |                  |            |
| 注册               |         |                  |            |
|                  |         |                  |            |
|                  |         |                  |            |

于是….出现了下面的界面,请"申请成为创业者"……

| 首页 投融资 ▼                                        |
|-------------------------------------------------|
| <b>公</b> 您已注册成功!                                |
| 轻松获得融资服务,<br>或参加中国"互联网+"大学生创新创业大赛,<br>请申请成为创业者。 |
| 申请成为创业者 >                                       |
| 暂不申请,继续浏览网站                                     |
|                                                 |

然后是个人信息一箩筐 (身份证邮箱学校全要~~)

|       |          | 申请成为创业者                     |      |
|-------|----------|-----------------------------|------|
|       | °—       | -0                          | 3    |
| 13    | 的账号      | 提交申请信息                      | 申请成功 |
| *个人头像 | 64       | 点血上标<br>仅支持IPG、GIF、PNG含式,文件 | 小于3M |
| *真实姓名 | 身份证件上的   | 演奏姓名                        |      |
| *证件类型 | 请选择证件多   | 塑                           | ~    |
| *证件号码 | 调输入证件号   | <u>345</u>                  |      |
| *电子邮箱 | 调输入电子自   | 絕                           |      |
| 最高学历信 | <u>.</u> |                             |      |
| *学历层次 | 请选择您的景   | 高学历层次                       | ~    |
| *所在院校 | 请选择符合称   | 82                          | *    |
| *入学时间 | 例如:2016  |                             |      |
| *毕业时间 | 例如:2016  |                             |      |
| *专业名称 | 满输入专业名   | 3款最多30字                     |      |
|       |          | 提交申请                        |      |

申请成功,但不算完,请开始"创建项目"

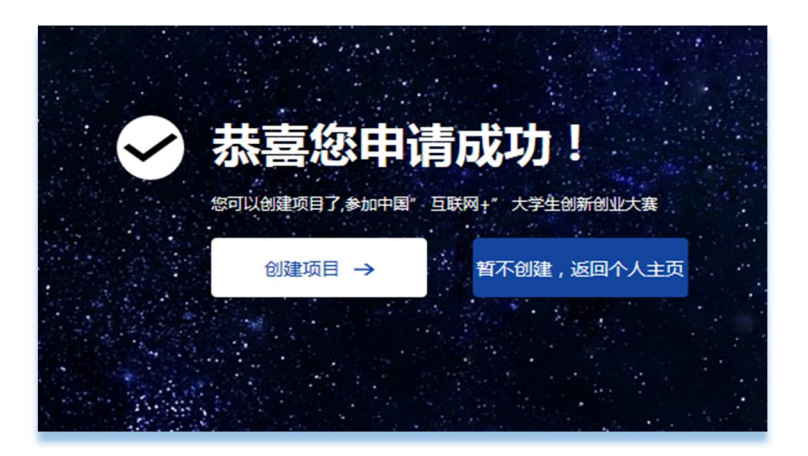

二、创建项目: 项目信息一箩筐开始!

|                                         | 创建项目                                                           |
|-----------------------------------------|----------------------------------------------------------------|
| 基本信号                                    |                                                                |
| "B Bioge                                | 081#<br>00590, MP, PM887, SSO+944                              |
| *# B 5#                                 | <b>风</b> 四月来,不多十20万                                            |
| -24.58                                  | ₹\$+327                                                        |
| 1966                                    | 8676 V 8678 V                                                  |
| 16.8.84                                 |                                                                |
| *P2#2                                   | □ 使用 □ AFF □ 网络达尔尔图布朗达尔<br>□ 使用的地址和定案字句 □ 资格公文句<br>□ 使不定意 □ 房布 |
| 104054e                                 | *# Co                                                          |
| 新知道市<br>(国家相称<br>成務有所理論<br>内部的(成長<br>所) | ■ 考察者化表示表的包括信用有限公司状<br>□ 考察者有限公司状                              |
| 現無介绍                                    |                                                                |
| "国际外核                                   | EAGREN. EAGRN . 100-4027                                       |
| 4美日英*                                   | P268.054P6.100-807                                             |
| 化正确等                                    |                                                                |
| 1986 <b>#</b>                           | ■ 國家计划职任 〇 西洋港公司後回                                             |
| "朝日计划书                                  | BROW BRIGHT                                                    |
| 總私設置                                    |                                                                |
| *#H.02                                  | ○ 彩雪 ● 常能沈人公会 ○ 常所有人公会                                         |
|                                         | र⊸इ                                                            |

下面举北京工业大学的例子说明:

项目信息包括: a) 项目基本信息

| 创建项目                                  |                                                                    |  |  |
|---------------------------------------|--------------------------------------------------------------------|--|--|
| 基本信息                                  |                                                                    |  |  |
| ∗项目logo                               | 点击上传<br>仅支持JPG、GIF、PNG格式,文件小于3M                                    |  |  |
| *项目名称                                 | 工大点名                                                               |  |  |
| *团队名称                                 | 平安起抗                                                               |  |  |
| *所在地                                  | (北京市 *) 朝阳区 *                                                      |  |  |
| *所属领域                                 |                                                                    |  |  |
| *产品类型                                 | □ 硬件 □ APP □ 网站(含PC侧和移动侧)<br>☑ 软件(特定的PC客户端) □ 微信公众号<br>□ 线下实体 □ 其他 |  |  |
| "与高校科研<br>结果结合                        | ● 是 ○ 否                                                            |  |  |
| 股权结构<br>(如果老师<br>或者机构持<br>有股权请选<br>择) | <ul> <li>□ 学校或代表学校的组织结构持有部分股权</li> <li>☑ 老师持有部分股权</li> </ul>       |  |  |

## b)项目介绍(团队、项目各百余字)

| 团队以工业大学信息学部电子信息类学生为主,<br>结合艺术设计及经管同学各一名。熟悉软件开发,有良好的VI设计和财务支持。团队行动力强,在项目运行一年多的过程中能同心协力,促成项目成功在北京工业大学上线并试运行。                          |
|----------------------------------------------------------------------------------------------------|
| "工大点名"针对高校定制,采用教室PC固定安装。使用简单:双击,自动出现所在教室、所在<br>班级名单;点击选定旷课人员,一键提交。数据<br>及时:代替辅导员、班主任、任课教师复杂沟<br>通,直接汇总、预警。二期可结合宿舍信息,有<br>效提升学生学业监控。 |
|                                                                                                    |

c) 认证信息(含项目计划书(模板见附件))

| 认证信息    |                                                                 |
|---------|-----------------------------------------------------------------|
| ★项目进展   | ◎ 创意计划阶段 ○ 已注册公司运营                                              |
| *项目计划书  | 选择文件 C:\fakepath\工大点名计划.doc⊗<br>格式为pdf、word、zip,不超过20M,文件数量限一个。 |
| 隐私设置    |                                                                 |
| *隐私设置 ( | ○ 保密 ● 向投资人公开 ○ 向所有人公开                                          |
|         | 下一步                                                             |
|         |                                                                 |

此步完成,开始创建项目第2步:填团队、填老师、填专利、填投资(后两项

选填)

| 的建项目<br>请认真、如实填写信息,尽可能填写得完善<br>投资人只有充分了解项目信息后,才会决定是否投资<br>——— 团队成员 ———— | • |
|-------------------------------------------------------------------------|---|
| 园以角色:负责人<br>学校:北京工业大学                                                   |   |
| ◆表示目清至少添加三名团队成员 描写老师 ———                                                | 0 |
| ——————————————————————————————————————                                  | 0 |
| 已获投资 ————                                                               | 0 |
| 地成的離                                                                    |   |

团队成员信息一箩筐,老师信息一箩筐(都要身份证手机邮箱等等哦)团队至

团队成员 —— 添加团队成员 å ~ 有实姓名 团队成员的真实姓名 ~ \*证件类型 请选择证件类型 目清至 \*证件号码 请输入成员的证件号码 手机号码 请输入成员的手机号码 请输入成员的电子邮箱 电子邮箱 ~ 学历层次 请选择成员的最高学历层次 所在院校 请选择所在院校 Ŧ

少3人

|      | 添加已获专利                     | × |
|------|----------------------------|---|
| 专利名称 | 项目所获专利的名称                  |   |
| 专利类别 | 请选择项目所获专利的类别               | ~ |
| 专利号  | 专利关别必须选填一项!<br>请填写         |   |
| 获得时间 | <del>专利号不能为空!</del><br>请选择 |   |
|      | 保存取消                       |   |
| _    | LINK                       | _ |

| 参赛项目请至少添加三名团队成员 |             |   |
|-----------------|-------------|---|
| <b>*</b>        | 添加已获投资      | × |
| 投资机构名称          | 请填写         |   |
| 融资阶段            | 请选择项目处的融资阶段 |   |
| 投资金额            | 请填写,单位为:万元  |   |
| 获得时间            | 请妓写         |   |
|                 | 保存取消        |   |
|                 | LIMAX       |   |

都填完,就可以点下图"完成创建"了!

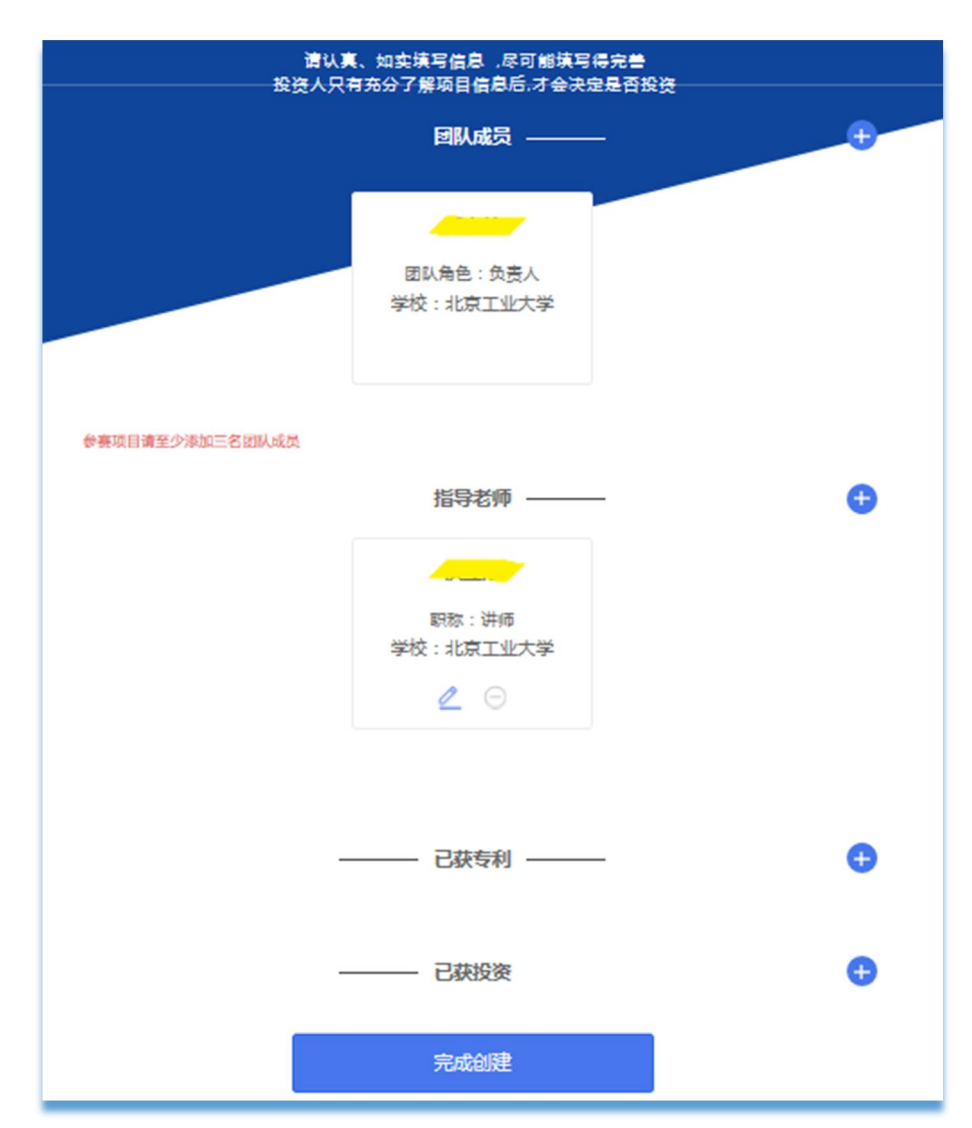

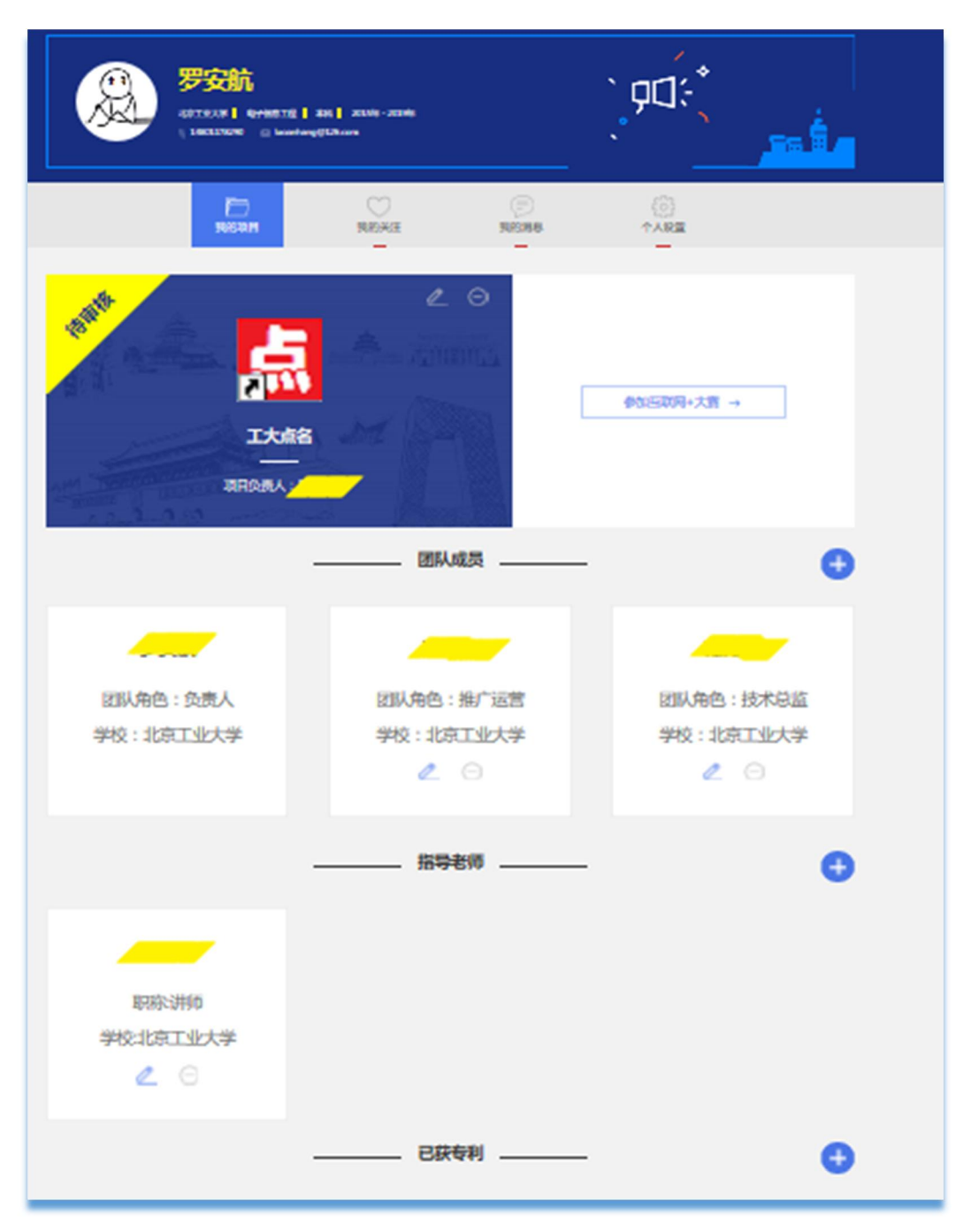

三、回到主页,终于可以点击"参加互联网+大赛"了

再点"确定参赛"

|                        |                        | 报名参赛                                         |             |
|------------------------|------------------------|----------------------------------------------|-------------|
|                        | 2                      | 用户信息                                         |             |
|                        | ·                      | 报名参赛后无法修改个人信息                                |             |
|                        | 登录帐号                   |                                              |             |
| 総目                     | 真实姓名                   |                                              |             |
| 的创意和较为成型               | 证件类型                   | 大陆身份证                                        |             |
| 模式,在2017年5<br>工商登记注册。  | 证件号码                   |                                              | 口商          |
| 认负责人,须为普<br>           | 电子邮箱                   |                                              | 又投资         |
|                        | 学历层次                   | 本科                                           |             |
| <b>1</b> 11            | 所在院校                   | 北京工业大学                                       | 00          |
|                        | 入学时间                   | 2015                                         | $\sim$      |
| 互联网                    | 毕业时间                   | 2019                                         | <b>互联网+</b> |
| 御知喜社                   | 专业名称                   | 电子信息工程                                       | 之益服。        |
| 须健康、合法,无任              |                        | 个人设置 藏定参赛                                    |             |
| 提供虚假材料或违反<br>营的项目,在将名时 | 相关法律法规一经发<br>素提交单位概况。法 | 现即剩丧失参赛相关权利并自负一切法律责(<br>定代表人情况、组织机构代码复印件等相关) | 王.<br>开用材料  |

## 选"组别","类别","已阅说明"再次确认

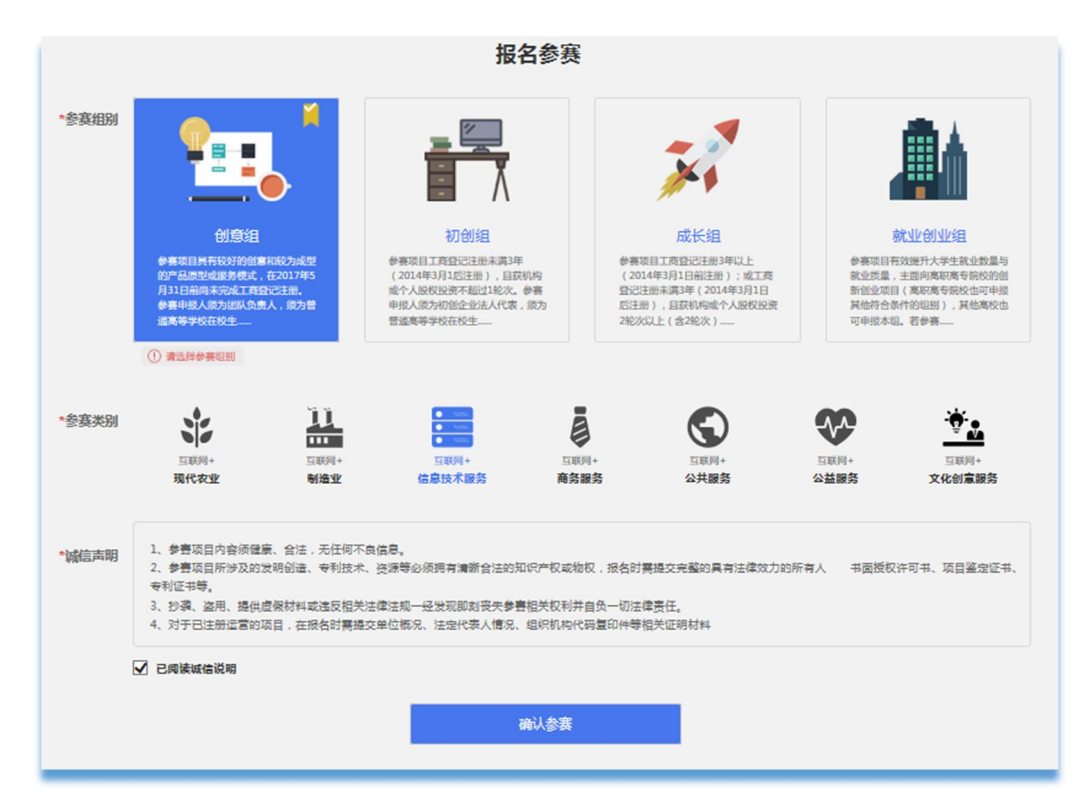

恭喜您,完成了,等待审核吧!

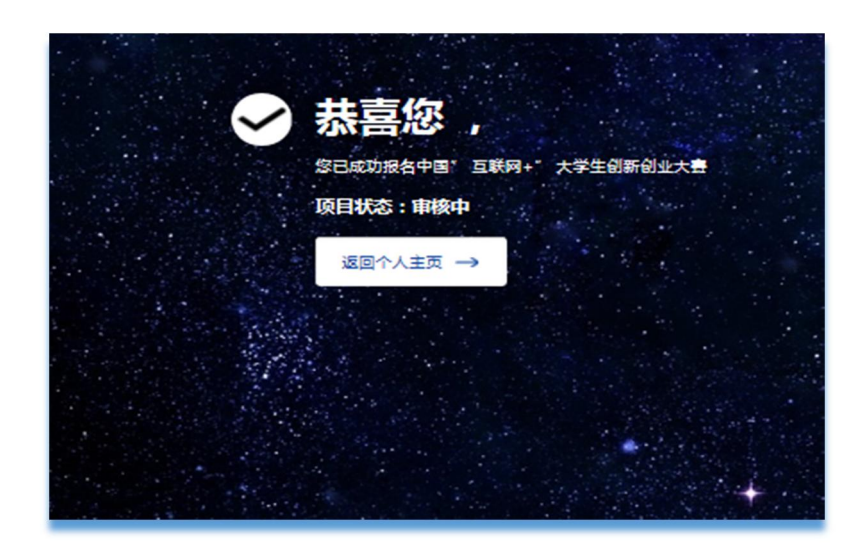

主页成了这个样子喽:)

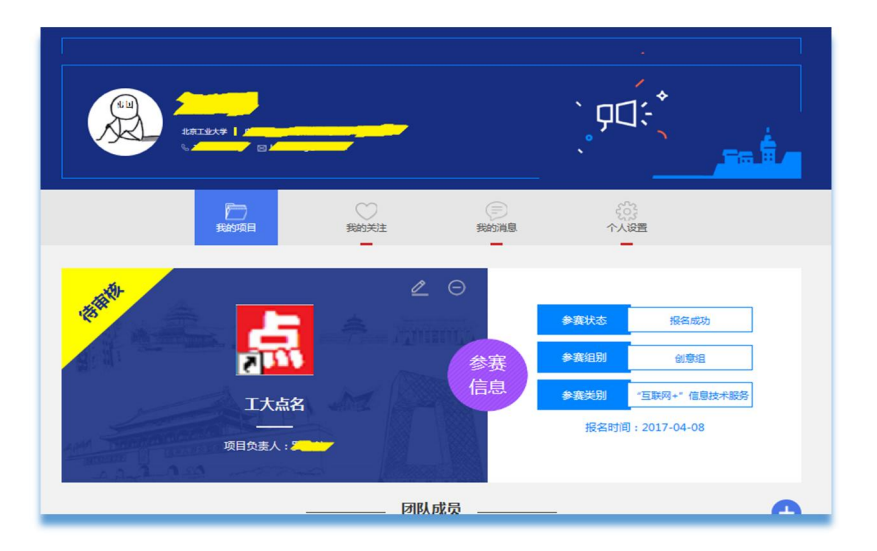

预祝每位创业者百炼成钢! 欢迎关注北京工业大学创新创业联盟 bjutchuang

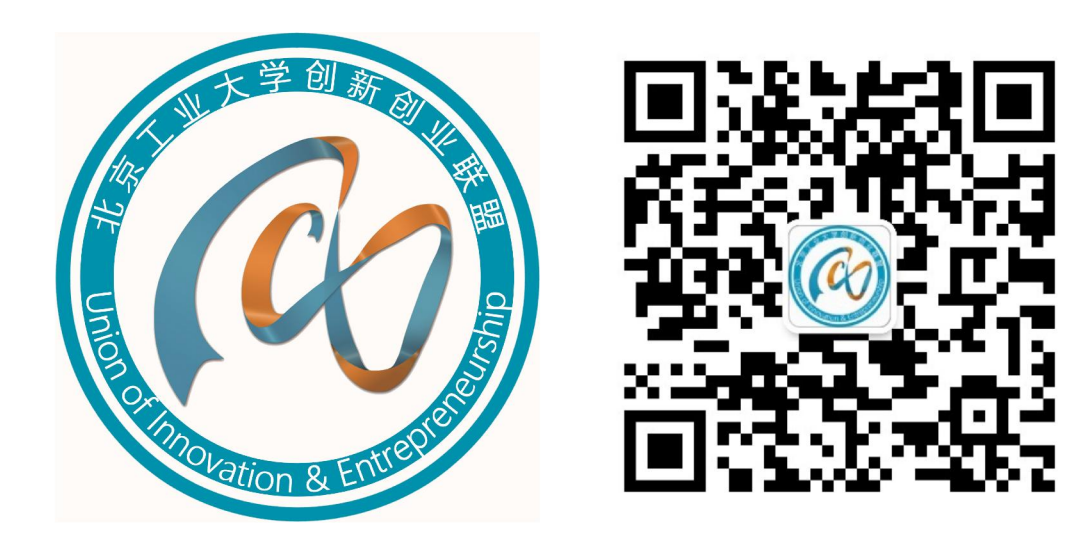